## Steps for Clearing Cookies and Cache in Firefox

The following is a list of steps for clearing cookies and cache in Firefox.

1. In the Firefox browser window, click the hamburger menu  $\equiv$  button.

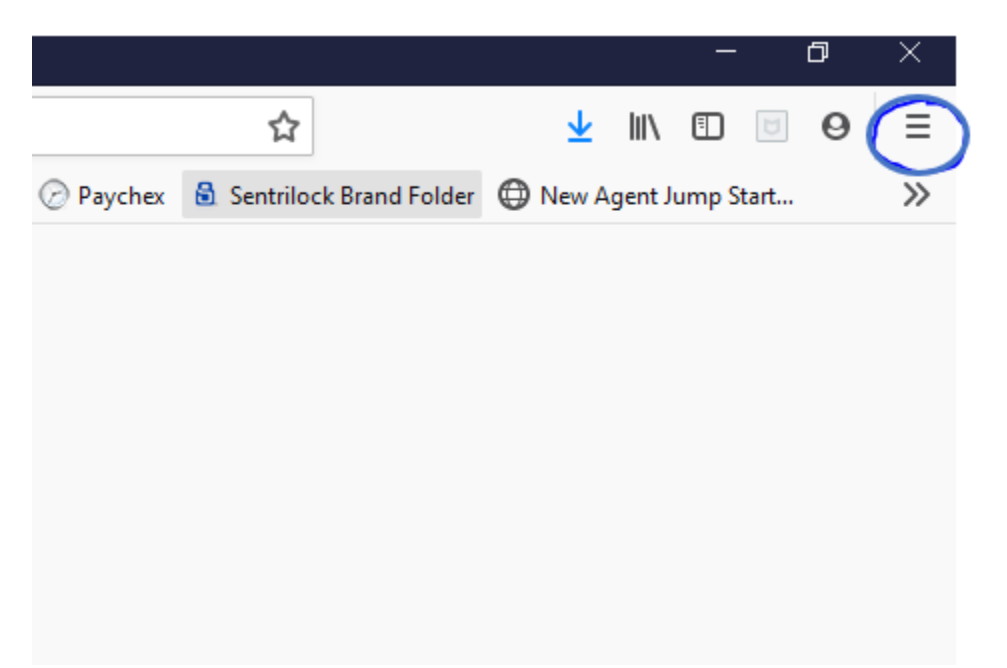

2. Click **Options**.

|                   |                    |         |                  |                    |                                          |                      | -       | ٥            | ×               |
|-------------------|--------------------|---------|------------------|--------------------|------------------------------------------|----------------------|---------|--------------|-----------------|
|                   |                    |         | ☆                |                    | $\mathbf{T}$                             | 111                  |         | 0            | ≡               |
| Hatix Test System | Remine Brandfolder | Paychex | Sentrilock Brand | θ fr               | ancinegree                               | tn©ya                | hoo.com | n            | >               |
|                   |                    |         |                  | Len Pr             | rivacy Prot                              | ection               | 5       |              |                 |
|                   |                    |         |                  | C∓ N<br>∞ N<br>C R | lew Windov<br>lew Private<br>estore Prev | w<br>Winde<br>ious S | ow      | C<br>Ctrl+Sh | trl+N<br>hift+P |
|                   |                    |         |                  | Z                  | oom                                      | -                    | 100%    | +            | 2               |
|                   |                    |         |                  | Ec                 | dit                                      |                      | ж       | Ъ            |                 |
|                   |                    |         |                  | lii\u<br>⊷oua      | Cons and F                               | Passwo               | ords    | Ctrl+Sh      | ><br>ift+A      |
|                   |                    |         |                  | * •                | ptions<br>uOmize                         | ð                    | •       |              |                 |
|                   |                    |         |                  | 0                  | pen File                                 |                      |         | c            | trl+O           |
|                   |                    |         |                  | Sa<br>🖶 Pr         | ave Page A<br>rint                       | 5                    |         | 0            | Ctrl+S          |
|                   |                    |         |                  | Q, Fi              | ind in This I                            | Page                 |         | 0            | Ctrl+F          |
|                   |                    |         |                  | м                  | fore                                     |                      |         |              | >               |
|                   |                    |         |                  | W                  | /eb Develo                               | per                  |         |              | >               |
|                   |                    |         |                  | ti w               | /hat's New                               |                      |         |              | >               |
|                   |                    |         |                  | (?) н              | ielp                                     |                      |         |              | >               |
|                   |                    |         |                  | ФE                 | cit                                      |                      |         | Ctrl+Sh      | ift+Q           |

3. Click the **Privacy & Security** panel.

| 🔅 Options                                | × +                                                                               |                                 |
|------------------------------------------|-----------------------------------------------------------------------------------|---------------------------------|
| (←) → ♂ @                                | Service about:preferences#privacy                                                 |                                 |
| 🔇 Realcomp Microsoft O 🧧 Ca              | alendar - Fran Green 🌜 Realcomp   Data-drive 🕇 Teamwork   Realcomp 📥 Realcomp One | Drive D 🐹 Merriman Road Baptis. |
|                                          | P Fin                                                                             | d in Options                    |
| 🛱 General                                |                                                                                   |                                 |
|                                          | O Strict                                                                          | •                               |
| O Q Search                               | Stronger protection, but may cause some sites or content to break.                |                                 |
| Privacy & Security<br>Privacy & Security | Choose which trackers and scripts to block.                                       | v                               |
| <b>V</b> Sync                            | Send websites a "Do Not Track" signal that you don't want to be tracked           | Learn more                      |
|                                          | <ul> <li>Only when Firefox is set to block known trackers</li> </ul>              |                                 |
|                                          | Cookies and Site Data                                                             |                                 |
|                                          | Your stored cookies, site data, and cache are currently using 14.5 MB of          | Clear Data                      |
|                                          | disk space. Learn more                                                            | <u>M</u> anage Data             |
|                                          | Delete cookies and site data when Firefox is closed                               | Manage Permissions              |

4. In the Cookies and Site Data section, click Clear Data.

| Cookies and Site Data<br>Your stored cookies, site data, and cache are currently using 14.5 MB of<br>disk space. Learn more | Clear Data<br><u>M</u> anage Data |
|----------------------------------------------------------------------------------------------------|-----------------------------------|
| Delete cookies and site data when Firefox is closed                                                                         | Manage Permissions                |
|                                                                                                    |                                   |

5. Make sure the **Cookies and Site Data** and **Cached Web Content** options are both checked. Then click **Clear**.

| Clear Data                                                                                                    | × |  |  |  |  |
|----------------------------------------------------------------------------------------------------|---|--|--|--|--|
| Clearing all cookies and site data stored by Firefox may sign you out of websites and remove offline web content. Clearing cache data will not affect your logins. |   |  |  |  |  |
| Cookies and <u>Site Data (115 MB)</u> You may get signed out of websites if cleared                                                                                |   |  |  |  |  |
| Cached Web Content (571 MB)<br>Will require websites to reload images and data                                                                                     |   |  |  |  |  |
| <u>C</u> ancel C <u>l</u> ear                                                                                                    |   |  |  |  |  |

6. Click Clear Now.

| Clear al | I cookies and site data                                                                                                    | × |
|----------|----------------------------------------------------------------------------------------------------|---|
| ?        | Selecting 'Clear Now' will clear all cookies and site data stored by Firefox. This may sign you out of<br>websites and remove offline web content. | : |
| e        | Clear Now Cancel                                                                                                    |   |
|          | four may get signed out of websites in cleared                                                                                                    |   |

7. Close your Firefox browser window.